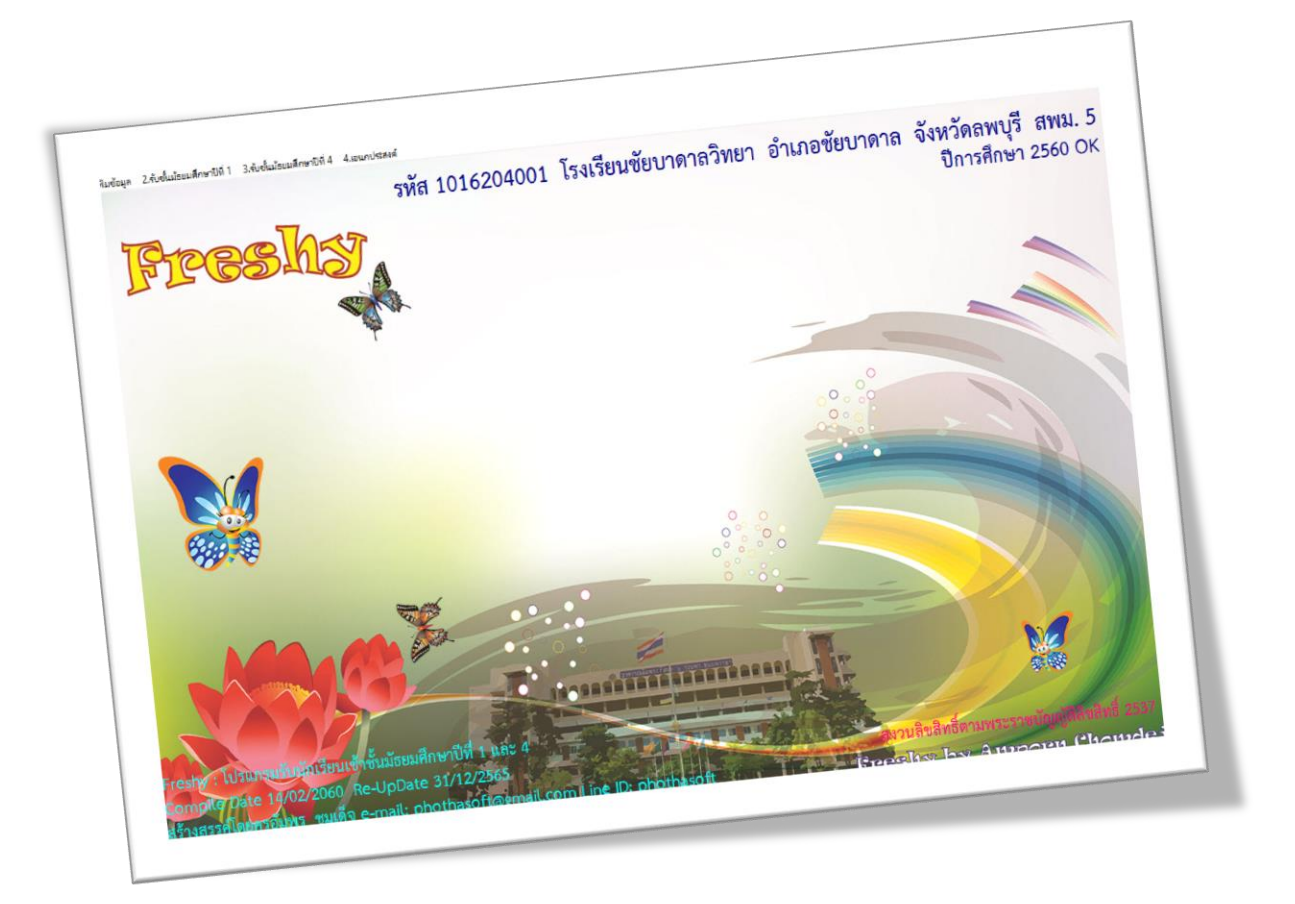

# การกำหนดประเภทการรับนักเรียน

By Weschool Team

สงวนลิขสิทธิ์ตามพระราชบัญญัติลิขสิทธิ์ พ.ศ.2537

## การกำหนดประเภทการรับสมัครนักเรียน

ในคู่มือเป็นการยกตัวอย่างประเภทการรับนักเรียนชั้นมัธยมศึกษาปีที่ 1 ซึ่งต่ละโรงเรียนอาจจะมี ประเภทการรับสมัครแตกต่างกัน

1. เลือกเมนู 2.รับชั้นมัธยมศึกษาปีที่ 1 > 1.กำหนดประเภท ม.1

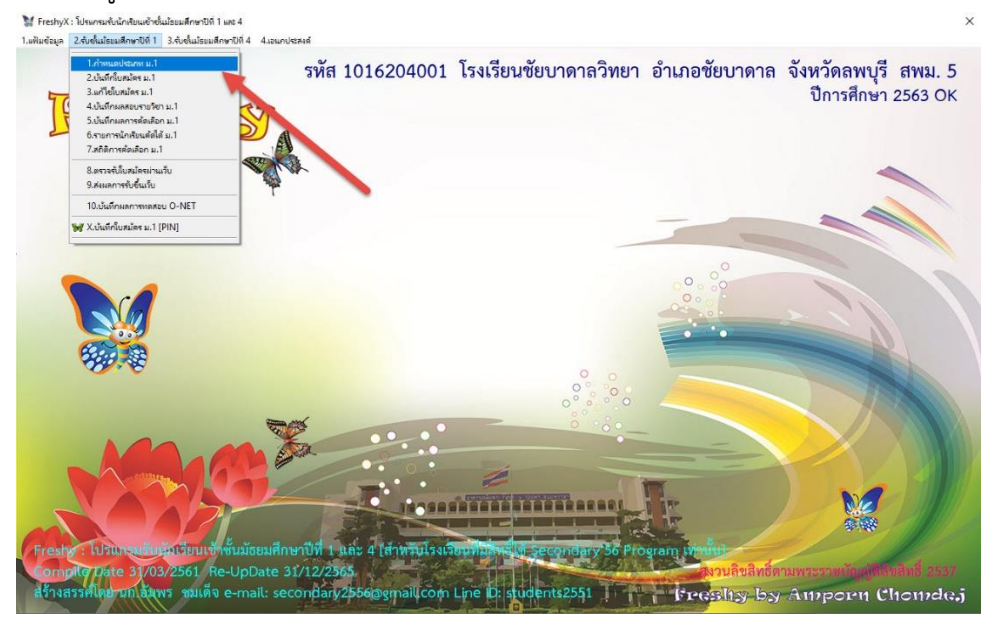

2. ที่หน้าต่างประเภทการรับสมัคร

| Fres   | 7              | รหัส 1016204001 โรงเรียนชัยบาดาะ<br><sub>สับมนัก</sub>                                  | าวิทยา อำเภอชัย                                           | บาดาล จ           | จังหวัดลพบุรี สพม. 5<br>ปีการศึกษา 2563 OK |
|--------|----------------|-----------------------------------------------------------------------------------------|-----------------------------------------------------------|-------------------|--------------------------------------------|
|        |                | ประเภทการรับสมัคร                                                                       |                                                           |                   |                                            |
|        | รหัส           | ประเภทการรับ                                                                            | จำนวนที่รับ ระดับชั้นกลุ่ม                                | สถานะ 🛆           |                                            |
|        | • 11           | นักเรียนในเขตพื้นที่บริการสอบคัดเลือก                                                   | 0 3 1                                                     | 1                 |                                            |
|        | 12             | นักเรียนในเขตพื้นที่บริการจับฉลาก                                                       | 0 3 1                                                     | 1                 |                                            |
|        | 21             | นักเรียนทั่วไปใช้คะแนนทดสอบ                                                             | 0 3 2                                                     | 1                 |                                            |
|        | 31             | นักเรียนความสามารถพิเศษประเภทกีฬา                                                       | 0 3 3                                                     | 1                 |                                            |
|        | 32             | นักเรียนความสามารถพิเศษประเภทดนตรีไทย                                                   | 0 3 3                                                     | 1                 |                                            |
| -      | 33             | นักเรียนความสามารถพิเศษประเภทวาดภาพ                                                     | 0 3 3                                                     | 1                 |                                            |
|        | 41             | นักเรียนความเป็นเลิศทางวิชาการวิทย์-คณิตประเภทในเซตพื้นที่บรี                           | 0 3 4                                                     | 1                 |                                            |
|        | 42             | นักเรียนความเป็นเลิศทางวิชาการวิทย์-คณิตประเภทนักเรียนทั่วไป                            | 0 3 4                                                     | 1                 |                                            |
|        | 43             | นักเรียนความเป็นเลิศทางวิชาการภาษาจีนประเภทในเขตพื้นที่บริก                             | 0 3 4                                                     | 1                 |                                            |
|        | 44             | นักเรียนความเป็นเลิศทางวิชาการภาษาจีนประเภทนักเรียนทั่วไป                               | 0 3 4                                                     | 1 🗸               |                                            |
| 7640 E | รหัสปร         | -LON 11                                                                                 |                                                           |                   |                                            |
|        | ระดับชื่       |                                                                                         |                                                           | CHN C             |                                            |
|        | ประเภ          | ทการรับ มัณรีสมใน สุดขึ้นสิ่งรีกรรรวมกัดเร็วก                                           |                                                           | จัดเก็บ           | 7757556                                    |
|        |                |                                                                                         |                                                           | ลบทิ้ง            |                                            |
|        | จำนวน          | ที่รับ 0 🦲 🦾 รับสมัครจำนวง                                                              | เน็กเรียนต่อวัก 0                                         | 11- 57            |                                            |
|        | กลุ่ม          | 1                                                                                       |                                                           | Ομεί              |                                            |
|        | สถานะ          | ระเบียน 1 🕑 🥵 🕬 👘                                                                       | 3/2559 19/03/2559 20/03/255                               | 9 21/03/2559      |                                            |
|        | 3              | นาสปัต                                                                                  | of coost of opticoost of optico                           | 10,2170072000     |                                            |
|        | Junt           |                                                                                         |                                                           |                   |                                            |
|        |                | 🗆 บรบจานวนรบเนตอวนเนฐานเหม สรางต                                                        | ารางดุมวนสมเ ปรบตาราง                                     | คุมวนสมค          |                                            |
|        | ?              | คลิกเลือก[รหัส]ที่ต้องการปรับปรุง ค                                                     | ะแนน แผนการเรียน                                          | ออก               |                                            |
|        | วันที่ให้<br>? | ไมาสมัค<br>□ ปรับจำนวนรับในต่อวันในฐานใหม่ สร้างด<br>คลิกเลือก]รหัส]รีด้องการปรับปรุง ค | ารางคุมวันสมัห <mark>ปรับดาราง</mark><br>ะแนน แผนการเรียน | คุมวันสมัค<br>ออก |                                            |

| ประเภทการ                    | รรับสมัคร                                                                           |                                     |  |  |  |  |
|------------------------------|-------------------------------------------------------------------------------------|-------------------------------------|--|--|--|--|
|                              | ประเภทการรับสมัคร                                                                   |                                     |  |  |  |  |
| รหัส                         | ประเภทการรับ จำนวนที่รับระดั                                                        | ู<br>เบช <del>ั้</del> นกลุ่ม สถานะ |  |  |  |  |
| 11 💊                         | นักเรียนในเขตพื้นที่บริการสอบคัดเลือก 0 3                                           | 1 1                                 |  |  |  |  |
| 12                           | 🔽 อุเรียนในเขตพื้นที่บริการจับฉลาก 0 3                                              | 1 1                                 |  |  |  |  |
| 21                           | นักเขนทั่วไปใช้คะแนนทดสอบ 0 3                                                       | 2 1                                 |  |  |  |  |
| 31                           | นักเรียน วาคามารถพิเศษประเภทกีฬา 0 3                                                | 3 1                                 |  |  |  |  |
| 32                           | นักเรียนคว มารถพิเศษประเภทดนตรีไทย 0 3                                              | 3 1                                 |  |  |  |  |
| 33                           | นักเรียนความสามารถพิเศษประเภทวาดภาพ 0 3                                             | 3 1                                 |  |  |  |  |
| 41                           | นักเรียนความเป็นเลิศทางวิชาการวิทย์-คณิตประเภทในเขตพื้นที่บริ 👩 0 3                 | 4 1                                 |  |  |  |  |
| 42                           | นักเรียนความเป็นเลิศทางวิชาการวิทย์-คณิตประเภทนักเรียนทั่วไป 🛯 💕 🗕 3                | 4 1                                 |  |  |  |  |
| 43                           | นักเรียนความเป็นเลิศทางวิชาการภาษาจีนประเภทในเชตพื้นที่บริกา 0 💦                    | 4 1                                 |  |  |  |  |
| 44                           | นักเรียนความเป็นเลิศทางวิชาการภาษาจีนประเภทนักเรียนทั่วไป 0 3                       | 4 1                                 |  |  |  |  |
| รหัสปร<br>ระดับชั้<br>ประเภา | ะเภท 112<br>ใน 32<br>ทการรับ นักเรียนในเขตพื้นที่บริการสอบคัดเลือก                  | เพิ่ม<br>จัดเก็บ                    |  |  |  |  |
| จำนวน<br>กลุ่ม<br>สถานะ      | านวนที่รับ 180 รับสมัครจำนวนนักเรียนต่อวัง 100<br>สู่ม 1 ถานะระเบียน                |                                     |  |  |  |  |
| วันที่ให้                    | <mark>มาสมัค</mark> 03/05/2563,04/05/2563,05/05/2563,06/05/2563,07/05/2563,13/05/25 | 563                                 |  |  |  |  |
|                              | 🗆 ปรับจำนวนรับในต่อวันในฐานใหม่ สร้างตารางคุมวันสมัเ                                | ปรับตารางคุมวันสมั                  |  |  |  |  |
| ?                            | คลิกเลือกโรหัสใที่ต้องการปรับปรง คะแนน แผนก                                         | าารเรียน ออก                        |  |  |  |  |

3. ต้องการแก้ไขข้อมูล เลือกประเภทการรับสมัคร โดยคลิกที่ รหัส เมื่อแก้ไขเรียบร้อยแล้ว ให้ จัดเก็บ

จะสามารถแก้ไขข้อมูลประเภทการรับสมัคร ระบุจำนวนที่รับ ระบุวันที่ให้มาสมัคร (จะไปปรากฎที่ การรับสมัครบนเว็บไซต์)

- 💓 ประเภทการรับสมัคร X ประเภทการรับสมัคร รหัส จำนวนที่รับ ระดับชั้นกลุ่ม ประเภทการรับ สถานะ ^ นักเรียนในเขตพื้นที่บริการสอบคัดเลือก 180 3 11 1 1 นักเรียนในเขตพื้นที่บริการจับฉลาก 12 03 1 1 นักเรียนทั่วไปใช้คะแนนทดสอบ 03 21 2 1 31 **เ**กเรียนความสามารถพิเศษประเภทกีฬา 03 3 1 32 น. รียนความสามารถพิเศษประเภทดนตรีไทย 0 3 3 1 0 3 33 นักเร นความสามารถพิเศษประเภทวาดภาพ 3 1 นักเรียน วามเป็นเลิศทางวิชาการวิทย์-คณิตประเภทในเขตพื้นที่บริ 41 03 4 1 3 นักเรียนความปั้น ทางวิชาการวิทย์-คณิตประเภทนักเรียนทั่วไป นักเรียนความเป็น กงวิชาการภาษาจีนประเภทในเชตนี้นที่บริก 42 03 4 1 0 3 4 43 1 44 นักเรียนความเป็นเล็ศทางวิชาการภาษาจีนประเภทนักเรียนทั่วไป 01. 4 1 รหัสประเภท 21 เพิ่ม ระดับชั้น 3 จัดเก็บ <mark>ประเภทการรับ</mark> นักเรียนทั่วไปใช้คะแนนท<mark>ด</mark>สอบ ลบทิ้ง จำนวนที่รับ รับสมัครจำนวนนักเรียนต่อวัก 0 0 Up F7 กลุ่ม 2 สถานะระเบียน 1 EX:18/03/2559.19/03/2559.20/03/2559.21/03/2559 วันที่ให้มาสมัค 🗖 ปรับจำนวนรับในต่อวันในฐานใหม่ <del>สร้างตารางกุมวันสมัยปรับตารา </del>คุมวันสมัค คลิกเลือก[รหัส]ที่ต้องการปรับปรุง คะแนน แผนการเรียน ? ออก
- 4. เลือกประเภทการรับสมัครต่อไป เพื่อแก้ไขข้อมูล

 สำหรับประเภทการรับสมัครรายการไหนที่โรงเรียนไม่มี ถ้าไม่ต้องการให้โปรแกรมแสดงอยู่ในรายการ ใบสมัคร ให้เลือกสถานะระเบียนเป็น 0

| ประเภทการ        | รับสมัคร                                                     |               |             |                   |     |
|------------------|--------------------------------------------------------------|---------------|-------------|-------------------|-----|
|                  | ประเภทการรับสมัคร                                            |               |             |                   |     |
| รหัส             | ประเภทการรับ                                                 | จำนวนที่รับ   | ระดับชั้นก  | ลุ่ม สถาน         |     |
| 11               | นักเรียนในเขตพื้นที่บริการสอบคัดเลือก                        | 180           | 3 1         | 1                 |     |
| 12               | นักเรียนในเขตพื้นที่บริการจับฉลาก                            | 0             | 3 1         | 0                 |     |
| 21               | เรียนทั่วไปใช้คะแนนทดสอบ                                     | 0             | 3 2         | 1                 |     |
| 31               | นักเรียนความสามารถพิเศษประเภทกีฬา                            | 0             | 3 3         | 1                 |     |
| 32               | นักเรีย. จวามสามารถพิเศษประเภทดนตรีไทย                       | 0             | 3 3         | 1                 |     |
| 33               | นักเรียนครามมารถพิเศษประเภทวาดภาพ                            | 0             | 3 3         | 1                 |     |
| 41               | นักเรียนความเป็นเลิศทางวิชาการวิทย์-คณิตประเภทในเขตพื้นที่บร | 0             | 3 4         | 1                 |     |
| 42               | นักเรียนความเป็นเลิศทางวิชาการวิทย์-คณิตประเภทนักเรียนทั่วไป | 0             | 3 4         | 1                 |     |
| 43               | นักเรียนความเป็นเลิศทางวิชาการภาษาจีนประเภทในเขตพื้นที่บริก  | 3 0           | 3 4         | 1                 |     |
| 44               | นักเรียนความเป็นเลิศทางวิชาการภาษาจีนประเภทนักเรียนทั่วไป    |               | 3 4         | 1                 |     |
| รหัสประ          | ะเภท <u>12</u>                                               |               |             | เพิ่ม             |     |
| ระดับชั้         | u 3 🖉 🦱 🦱                                                    |               |             | ວັດເຄື            |     |
| ประเภา           | าการรับ นักเรียนในเขตพื้นที่บริการจับฉล 2                    |               |             | 49161             | ш   |
|                  | สี่สัญ                                                       | ມນັດເອີຍແຫ່ວ  | č.          | ลบที              | ঀ   |
| ง เน่าน<br>อ.doi |                                                              | นนการยนทย     | ม           | 0 Up F            | 7   |
| แต้ท             |                                                              |               |             | Terrando Revenues |     |
| สถานระ           | EX18/                                                        | 03/2559,19/0: | 3/2559,20/0 | 3/2559,21/03      | /25 |
| วันที่ให้        | มาสมัค                                                       |               |             |                   |     |
|                  | 🗆 ปรับจำนวนรับในต่อวันในฐานใหม่ สร้าง                        | ตารางคุมวัน   | สมัเ ปรับต  | ารางคุมวันสะ      | มัค |
| ?                | คลิกเลือก[รหัส]ที่ต้องการปรับปรุง                            | าะแนน แ       | ผนการเรีย   | าน ออก            |     |

6. ถ้าต้องการลบประเภทการรับสมัคร ให้คลิกเลือกประเภทการรับสมัคร แล้วเลือกลบทิ้ง

| ประเภทการ      | บัสมัคร                                                       |               |                         |          |           |    |  |
|----------------|---------------------------------------------------------------|---------------|-------------------------|----------|-----------|----|--|
|                | ประเภทการรับสมัคร                                             |               |                         |          |           |    |  |
| รหัส           | ประเภทการรับ จำนวนที่รับระดับชั้นกลุ่ม                        |               |                         |          |           |    |  |
| 11             | นักเรียนในเขตพื้น ี่สาวารสอบคัดเลือก                          | 180           | 3                       | 1        | 1         |    |  |
| 12             | นักเรียนในเขตพื้น. การจับฉลาก                                 | 0             | 3                       | 1        | 0         |    |  |
| 21             | นักเรียนทั่วไช์คะแนนทดสอบ                                     | 2             | 1                       |          |           |    |  |
| 31             | นักเรียนทวามสามารถพิเศษประเภทกีฬา                             | 0             | 3                       | 3        | 1         |    |  |
| 32             | <b>เ</b> รียนความสามารถพิเศษประเภทดนตรีไทย                    | 0             | 3                       | 3        | 1         |    |  |
| 33             | นักเรียนความสามารถพิเศษประเภทวาดภาพ                           | 0             | 3                       | 3        | 1         |    |  |
| 41             | นักเรียนความเป็นเลิศทางวิชาการวิทย์-คณิตประเภทในเขตพื้นที่บริ | 0             | 3                       | 4        | 1         |    |  |
| 42             | นักเรียนความเป็นเลิศทางวิชาการวิทย์-คณิตประเภทนักเรียนทั่     | 0             | 3                       | 4        | 1         |    |  |
| 43             | นักเรียนความเป็นเลิศทางวิชาการภาษาจีนประเภทในเขตพื้นไ         | 0             | 3                       | 4        | 1         |    |  |
| 44             | นักเรียนความเป็นเลิศทางวิชาการภาษาจีนประเภทนักเรียนทั่วไป     | 0             | 3                       | 4        | 1         |    |  |
| รหัสประ        | алп <u>33</u>                                                 |               |                         |          | เพิ่ม     |    |  |
| ระดับช้ำ       | 3                                                             |               |                         |          | ຈັດເວັ້ນ  |    |  |
| ประเภท         | การรับ นักเรียนความสามารถพิเศษประเภทวาดภาพ                    |               | 1                       | -        | AMELLI    | 2  |  |
| ว้านานต่       | รับสมักรวิวมวน                                                | มักเรียนต่า   | ×.                      |          | ลบทิง     |    |  |
| จานงน<br>ออ่า  |                                                               | WILL JEI WHEI | 1                       | U        | Up F7     | 1  |  |
| สถามพ<br>เเติท |                                                               |               |                         |          |           |    |  |
| สถานอ          | EX18/0                                                        | 3/2559,19/03  | 3/2559,20               | )/03/255 | 9,21/03/2 | 25 |  |
| วันที่ให้      | มาสมัค                                                        |               |                         |          |           | Ĩ  |  |
|                | 🗌 ปรับจำนวนรับในต่อวันในฐานใหม่ <mark>สร้างต</mark>           | ารางคุมวันส   | สมัเ <mark>ปร</mark> ับ | เตารางคุ | ามวันสมั  | ค  |  |
| ?              | คลิกเลือกไรหัสไที่ต้องการปรับปรง                              | աստ հո        | ผนการเ                  | รียน     | ออก       | -  |  |

 ถ้าต้องการเพิ่มประเภทการรับสมัคร ให้เลือกที่ เพิ่ม แล้วใส้รหัสประเภท ประเภทการรับ กลุ่ม ข้อมูล ของประเภทการรับ แล้วเลือก จัดเก็บ

| 👹 ประเภทการ | รับสมัคร                                                      |             |               |                              | ×    |
|-------------|---------------------------------------------------------------|-------------|---------------|------------------------------|------|
|             | ประเภทการรับสมัคร                                             |             |               |                              |      |
| รหัส        | ปร≝ อทอารรับ                                                  | จำนานที่รับ | ระดับชั้บกล่า | ม สถานะ                      | ^    |
| 11          | นักเรียนในเพตนี้นที่บริการสอบคัดเลือก                         | 180         | 3 1           | 1                            | 1    |
| 12          | นักเรียนในเขตพื้นที่บริการจับฉลาก                             | 0           | 3 1           | 0                            | 1    |
| 21          | นักเรียนทั่วไปใช้คะแนนทดสอบ                                   | 0           | 3 2           | 1                            |      |
| 31          | นักเรียนความสามารถพิเศษประเภทกีฬา                             | 0           | 3 3           | 1                            |      |
| 32          | นักเรียนความสามารถพิเศษประเภทดนตรีไทย                         | 0           | 3 3           | 1                            |      |
| • 33        | นักเรียนความสามารถพิเศษประเภทวาดภาพ                           | 0           | 3 3           | 1                            |      |
| 41          | นักเรียนความเป็นเลิศทางวิชาการวิทย์-คณิตประเภทในเขตพื้นที่บริ | 0           | 2 4           | 1                            |      |
| 42          | นักเรียนความเป็นเลิศทางวิชาการวิทย์-คณิตประเภทนักเรียนทั่วไป  | 0           | 3 4           | 1                            |      |
| 43          | นักเรียนความเป็นเลิศทางวิชาการภาษาจีนประเภทในเขตพื้นที่บ      | 0           | 3             | 1                            |      |
| 44          | นักเรียนความเป็นเลิศทางวิชาการภาษาจีนประเภทนักเรียนทั่วไป     | 0           | 3 4           | 1                            | ~    |
| รหัสประ     | ะเภท [                                                        |             |               | เพิ่ม                        |      |
| ระดับชั้    | u 3 🔽 🥿                                                       |             |               | čo Šu                        | 1    |
| ประเภา      | าการรับ                                                       |             |               | 491(11)                      | 1    |
|             | džu                                                           |             | ×.            | ลบทิง                        |      |
| จานวน       | บเรมาจรานมน                                                   | เนกเวยนตอ   | ม             | Up F7                        |      |
| เเลิ่พ      | an finn d                                                     |             |               |                              |      |
| aci 192     | EX18/0                                                        | 3/2559,19/0 | 3/2559,20/03/ | /255 <mark>9,21/03/</mark> 2 | 2559 |
| วันที่ให้   | มาสมัค                                                        |             |               |                              |      |
| -           | 🗌 ปรับจำนวนรับในต่อวันในฐานไหม่ สร้างต                        | ารางคุมวัน  | สมัเ ปรับตาร  | รางคุมวันสมั                 | ค    |
| +           | คลิกเลือก[รหัส]ที่ต้องการปรับปรุง ค                           | ะแนน แ      | ผนการเรียน    | ออก                          |      |
|             |                                                               | 2010        |               | 005                          | -    |

 ตรวจสอบและปรับคะแนนสอบ กรณีที่โรงเรียนต้องการคัดเลือกโดยใช้คะแนนสอบ ถ้าโรงเรียนไม่ได้ ใช้ในส่วนของคะแนนสอบสามารถข้ามรายการนี้ไปได้ เลือก คะแนน เพื่อแก้ไขข้อมูล

| 🚼 ประเภท        | ารรับสมัคร                                                    |                 |            |          | 6        | ×   |  |  |  |
|-----------------|---------------------------------------------------------------|-----------------|------------|----------|----------|-----|--|--|--|
|                 | ประเภทการรับสมัคร                                             |                 |            |          |          |     |  |  |  |
| รหัส            | ประเภทการรับ                                                  | จำนวนที่รับ     | ระดับชั้น  | กล่ม     | สถานะ    | ^   |  |  |  |
| 11              | นักเรียนในเขตพื้นที่บริการสอบคัดเลือก                         | 180             | 3          | 1        | 1        |     |  |  |  |
| ▶ 12            | นักเรียนในเขตพื้นที่บริการจับฉลาก                             | 0               | 3          | 1        | 0        |     |  |  |  |
| 21              | นักเรียนทั่วไปใช้คะแนนทดสอบ                                   | 0               | 3          | 2        | 1        |     |  |  |  |
| 31              | นักเรียนความสามารถพิเศษประเภทกีฬา                             | 0               | 3          | 3        | 1        |     |  |  |  |
| 32              | นักเรียนความสามารถพิเศษประเภทดนตรีไทย                         | 0               | 3          | 3        | 1        |     |  |  |  |
| 33              | นักเรียนความสามารถพิเศษประเภทวาดภาพ                           | 0               | 3          | 3        | 1        |     |  |  |  |
| 41              | นักเรียนความเป็นเลิศทางวิชาการวิทย์-คณิตประเภทในเขตพื้นที่บริ | 0               | 3          | 4        | 1        |     |  |  |  |
| 42              | นักเรียนความเป็นเลิศทางวิชาการวิทย์-คณิตประเภทนักเรียนทั่วไป  | 0               | 3          | 4        | 1        |     |  |  |  |
| 43              | นักเรียนความเป็นเลิศทางวิชาการภาษาจีนประเภทในเขตพื้นที่บริก   | 0               | 3          | 4        | 1        |     |  |  |  |
| 44              | นักเรียนความเป็นเลิศทางวิชาการภาษาจีนประเภทนักเรียนทั่วไป     | 0               | 3          | 4        | 1        | ~   |  |  |  |
| รหัสบ           | ระเภท 12                                                      |                 |            |          | เพิ่ม    |     |  |  |  |
| ระดับ           | ชั้น 3 🔽 🥿                                                    |                 |            |          | วัฒภ์บ   |     |  |  |  |
| ประเ            | <mark>าทการรับ</mark> นักเรียนในเขตพื้นที่บริการจับฉลาก       |                 |            |          | AMULTIN  |     |  |  |  |
| ດ້ວນເຮ          | มที่รับ รับสบัตรวิวมวน                                        | เมือเรียมส่ว    | ň.         |          | ลบทง     |     |  |  |  |
| 9 I.M.<br>2 day |                                                               | FRUIT JEI RAIEI | 1          | 0        | Up F7    |     |  |  |  |
| าเย็พ           | 1<br>NEW 1000                                                 |                 |            |          |          |     |  |  |  |
| ពពា             | EX:18/0                                                       | 13/2559,19/03   | 3/2559,20/ | 03/2559  | .21/03/2 | 559 |  |  |  |
| วันที่          | ห้มาสมัค                                                      |                 |            |          |          |     |  |  |  |
|                 | 🗆 ปรับจำนวนรับในต่อวันในฐานใหม่                               | ารางคุมวันส     | สมัเ ปรับเ | ดารางคุะ | มวันสมัด | a   |  |  |  |
| ?               | คลิกเลือก[รหัส]ที่ต้องการปรับปรุง ค                           | ะแนน แ          | ผนการเรี   | ียน      | ออก      |     |  |  |  |
|                 |                                                               |                 |            |          |          |     |  |  |  |

| ล์     | ดับที่ ชื่อวิชา  | คะแนนเชื่ |
|--------|------------------|-----------|
|        | 1. คณิตศาสตร์    | 100       |
|        | 🍠 2. วิทยาศาสตร์ | 100       |
|        | 3. ภาษาไทย       | 100       |
| Bassie | 4. สังคมศึกษา    | 100       |
|        | 5.               | 0         |
|        | 6.               | 0         |
|        | 7.               | 0         |
|        | 8.               | 0         |
|        | 9.               | 0         |
|        | คะแนนรวม         | 400       |

## แก้ไขข้อมูลแล้ว จัดเก็บข้อมูล โปรแกรมจะปิดหน้าต่างออกไป

9. ตรวจสอบและแก้ไขแผนการเรียน ให้เลือกที่ แผนการเรียน

|              | ประกอบอะรับชนัดร                                          |                                         |         |            |            | 9  |  |  |
|--------------|-----------------------------------------------------------|-----------------------------------------|---------|------------|------------|----|--|--|
|              | L 1-011111111111111111111111111111111111                  |                                         |         |            |            |    |  |  |
| <b>ร</b> หัส | ประเภทการรับ                                              | ประเภทการรับ จำนวนที่รับ ระดับชั้งกลุ่ม |         |            |            |    |  |  |
| 11           | นักเรียนในเขตพื้นที่บริการสอบคัดเลือก                     | 180                                     | 3       | 1          | 1          |    |  |  |
| 12           | นักเรียนในเขตพื้นที่บริการจับฉลาก                         | 0                                       | 3       | 1          | 0          |    |  |  |
| 21           | นักเรียนทั่วไปใช้คะแนนทดสอบ                               | 0                                       | 3       | 2          | 1          |    |  |  |
| 31           | นักเรียนความสามารถพิเศษประเภทกีฬา                         | 0                                       | 3       | 3          | 1          |    |  |  |
| 32           | นักเรียนความสามารถพิเศษประเภทดนตรีไทย                     | 0                                       | 3       | 3          | 1          |    |  |  |
| 33           | นักเรียนความสามารถพิเศษประเภทวาดภาพ                       | 0                                       | 3       | 3          | 1          | 1  |  |  |
| 41           | นักเรียนความเป็นเลิศทางวิชาการวิทย์-คณิตประเภทในเขตพื้น   | เที่บรี 0                               | 3       | 4          | 1          |    |  |  |
| 42           | นักเรียนความเป็นเลิศทางวิชาการวิทย์-คณิตประเภทนักเรียนทั่ | ถ่วไป 0                                 | 3       | 4          | 1          |    |  |  |
| 43           | นักเรียนความเป็นเลิศทางวิชาการภาษาจีนประเภทในเขตพื้นที่   | ุ่มริก 0                                | 3       | 4          | 1          |    |  |  |
| 44           | นักเรียนความเป็นเลิศทางวิชาการภาษาจีนประเภทนักเรียนทั่ว   | ไป 0                                    | 3       | 4          | 1          |    |  |  |
| รหัสปร       | ະເຄກ <u>11</u>                                            |                                         |         |            |            |    |  |  |
| ระดับชั้     |                                                           |                                         |         |            | (MA)       |    |  |  |
| ประเทศ       | າກລາວເວັນ - ອຸ່ງ ອີ່ອີ່ອຸ່ງ ອີ່ອີ່                        |                                         |         | Ĩ          | จัดเก็บ    | Ц  |  |  |
| 1 32631      | นแรยนเนเชตพนทบรการสอบผดเลอก                               |                                         |         |            | ลบทิ้ง     | 1  |  |  |
| จำนวน        | ที่รับ 180 🚺 รับสมัครจ์                                   | ่านวนนักเรียนต่อ                        | ວັາ     | 100        |            |    |  |  |
| กลุ่ม        | 1                                                         |                                         | 1.0     |            | Up F7      | F  |  |  |
| สถานะ        | ระเบียน 1 🔽 🧖 🎽                                           | 100 10550 40 10                         | Norro   | 00.000.000 |            |    |  |  |
| يد وئي       |                                                           | ×:+ +U3/2559,19/U                       | 3/2559, | 20/03/255  | 19,21/03/1 | 23 |  |  |
| านทเห        | INTERNET 03/05/2563,04/05/2563,05/05/2563,06/05/2563,0    | 7/05/25 3,13/0                          | 5/256   | 3          |            |    |  |  |
|              | 🗆 ปรับจำนวนรับในต่อวันในฐานใหม่ 🛛 🛛 🛛                     | เร้างตารางคู. น                         | สมัเ ปร | รับตาราง   | คุมวันสมั  | ÍF |  |  |
|              |                                                           |                                         |         |            | 10.000     | -  |  |  |

| 5 | เพิส | แผนการเรียน            | สถานะ |  |
|---|------|------------------------|-------|--|
| 0 | 0    | ไม่มีแผนการเรียน       | 1     |  |
| 0 | )1   | วิทยาศาสตร์-คณิตศาสตร์ | 1     |  |
| 0 | 02   | อังกฤษ-คณิตศาสตร์      | 1     |  |
| 0 | 03   | อังกฤษ-ฝรั่งเศส        | 0     |  |
| 0 | )4   | อังกฤษ-เยอรมัน         | 0     |  |
| 0 | 05   | อังกฤษ-อื่น ๆ          | 0     |  |
| 0 | )6   | ชั่วไป                 | 0     |  |
| 0 | 17   | วีชาอาชีพ              | 0     |  |
| 9 | 10   | ไม่ระบุ                | 0     |  |

สามารถแก้ไขข้อมูลได้โดยคลิกเลือกที่ตาราง แก้ไขชื่อแผนการเรียน แผนการเรียนที่ต้องการให้แสดง ในรายการใบสมัคร ให้เปลี่ยนสถานะเป็น 1 แผนการเรียนใดที่ไม่ต้องการให้แสดง ให้เปลี่ยนสถานะ เป็น 0 ถ้าต้องการเพิ่มแผนการเรียนให้คลิกเลือกที่บรรทัดสุดท้าย \* โปรแกรมจะสามารถให้เพิ่มข้อมูล ได้ แก้ไขเรียบร้อยแล้วให้เลือกออกจากฟอร์ม จะเป็นการบันทึก แล้วจะปิดหน้าต่างออกไป  สำหรับชั้นมัธยมศึกษาปีที่ 4 ให้ดำเนินการกำหนดประเภทการรับสมัคร ที่เมนู 3.รับชั้นมัธยมศึกษาปี ที่ 4 > 1.กำหนดประเภท ม.4

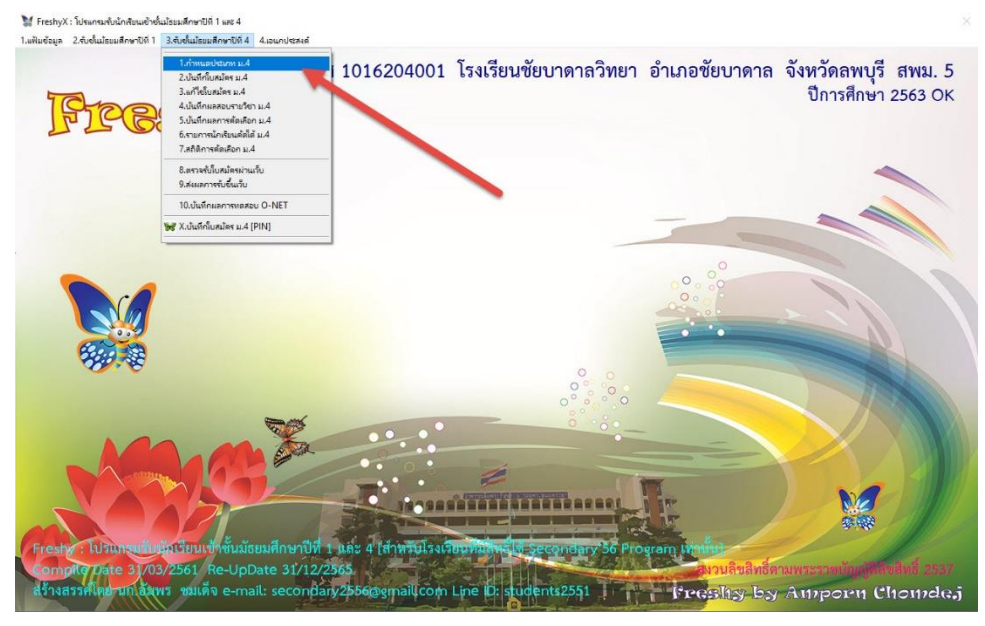

## 11. ให้กำหนดประเภทการรับสมัคร ให้เรียบร้อย

| FIPBS.                    | 🕅 ประเภทการรับสมัคร |                                          |                          |                  |              |                   |      | 01111111111111125 | 55 ( |
|---------------------------|---------------------|------------------------------------------|--------------------------|------------------|--------------|-------------------|------|-------------------|------|
|                           | 1                   | ประเภทกา                                 | รรับสมัคร                |                  |              |                   |      |                   |      |
|                           | รพัส                | ประเภทการรับ                             |                          | จำนวนที่รับระ    | ดับชั้นกลุ่ม | สถานะ             | ^    | -                 |      |
|                           | 11 นักเรียนจบจ      | ากโรงเรียนเดิมแผนการเรียนวิทยาศ          | ราสตร์-คณิตศาสต          | 0 4              | 1            | 1                 |      |                   |      |
|                           | 12 นักเรียนจบจ      | ากโรงเรียนเดิมแผนการเรียนภาษาอิ          | <b>เงกฤษ-คณิตศาสต</b>    | 04               | 1            | 1                 |      |                   | -    |
|                           | 13 นักเรียนจบจ      | ากโรงเรียนเดิมแผนการเรียนภาษาอั          | โงกฤษ-ภาษาจีน            | 0 4              | 1            | 1                 |      | ~                 |      |
|                           | 14 นักเวียนจบจ      | ากโรงเรียนเดิมแผนการเรียนภาษาอิ          | <b>เจกฤษ-ภาษาฝรั่ง</b> เ | 0 4              | 1            | 1                 |      |                   |      |
|                           | 15 นักเรียนจบจ      | ากโรงเรียนเดิมแผนการเรียนศิลปะ           |                          | 0 4              | 1            | 1                 |      |                   |      |
|                           | 16 นักเรียนจบจ      | ากโรงเรียนเดิมแผนการเรียนอุดสาห          | ากรรม                    | 0 4              | 1            | 1                 |      |                   |      |
|                           | 17 นักเรียนจบจ      | ากโรงเรียนเดิมแผนการเรียนเกษตร           | เกรรม                    | 0 4              | 1            | 1                 |      |                   |      |
|                           | 18 นักเรียนจบจ      | ากโรงเรียนเดิมแผนการเรียนสำรอง           |                          | 0 4              | 1            | 0                 |      | 11                |      |
|                           | 19 นักเรียนจบจ      | ากโรงเรียนเดิมแผนการเรียนสำรอง           |                          | 0 4              | 1            | 0                 |      |                   |      |
| Real States               | 21 นักเรียนสอบ      | เค้ดเลือกแผนการเรียนวิทยาศาสตร์-เ        | คณิตศาสตร์               | 0 4              | 2            | 1                 | ~    |                   |      |
|                           | รพัสประเภท 11       |                                          |                          |                  |              | ឃើររ              |      |                   |      |
|                           | ระดับชั้น 4         |                                          |                          |                  |              | Xer f.            |      |                   |      |
|                           | ประเภทการรับ นักเร  | อนจบจากโรงเรียนเดิมแผนการเรีย            | เวิทยาศาสตร์-คณิ         | ดศาสตร์          |              | APILLUT           |      |                   |      |
|                           | 1                   |                                          | N                        |                  | -            | สบทึง             |      |                   |      |
|                           | จานวนทรบ            | 0                                        | รบสมครจานวา              | เนกเรยนตอวา      | 0            | Up F7             |      |                   |      |
|                           | 1<br>1<br>1         | For all                                  |                          |                  |              | 100               |      |                   |      |
| Contraction of the second | สถานธระเบยนา        |                                          | EX:18/                   | 03/2559,19/03/29 | 559,20/03/25 | 59,21/03/0        | 2559 |                   |      |
|                           | วันที่ให้มาสมัค     |                                          |                          |                  |              |                   |      |                   |      |
|                           | 🗆 ปรั               | บจำนวนรับในต่อวันในชานใหม่               | สว้างต                   | าารางคมวันสมั    | ปรับตาราง    | <b>เคมวันส</b> มั | 19   |                   |      |
|                           |                     | an an an an an an an an an an an an an a |                          |                  |              |                   |      |                   |      |

 12. เมื่อกำหนดประเภทการรับสมัคร ครบทั้งระดับชั้นมัธยมศึกษาปีที่ 1 และ 4 แล้วให้สร้างตารางคุมวัน สมัคร การสร้างตารางคุมวันสมัครสามารถสร้างที่เมนู กำหนดประเภท ม.1 หรือ กำหนดประเภท ม.4 ก็ได้ เลือก สร้างตารางคุมวันสมัคร

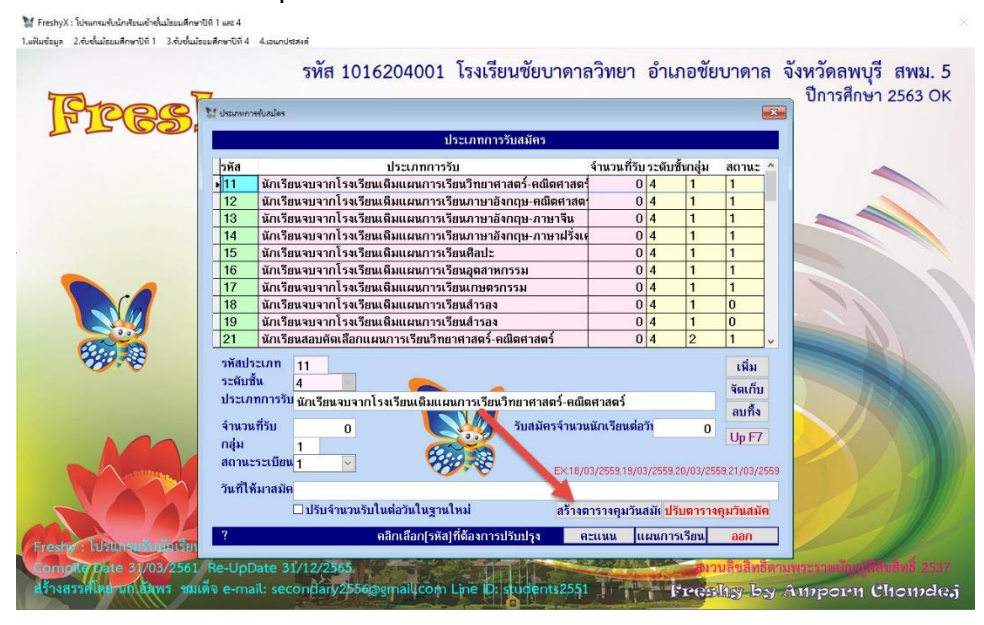

โปรแกรมจะสร้างตารางคุมวันสมัครลงใน FreshyForm3.accdb และ FreshyForm.accdb เลือกOK

| 👹 ประเภทการ   | กับสมัคร                 |                                                                                                    |               |            |          |           | ×   |
|---------------|--------------------------|----------------------------------------------------------------------------------------------------|---------------|------------|----------|-----------|-----|
| 3             |                          | ประเภทการรับสมัคร                                                                                                    |               |            |          |           |     |
| รหัส          | 1                        | จำนวนที่รับ                                                                                                    | ระดับชั้น     | กลุ่ม      | สถานะ    | ^         |     |
| ▶ 11          | นักเรียนจบจากโรงเรียนเดิ | มแผนการเรียนวิทยาศาสตร์-คณิตศาสตร์                                                                                                    | 0             | 4          | 1        | 1         | ]   |
| 12            | นักเรียนจบจากโรงเรียนเดิ | มแผนการเรียนภาษาอังกฤษ-คณิตศาสต                                                                                                    | 0             | 4          | 1        | 1         | 1   |
| 13            | นักเรียนจบจากโรงเรียนเดิ | มแผนการเรียนภาษาอังกฤษ-ภาษาจีน                                                                                                    | 0             | 4          | 1        | 1         | 1   |
| 14            | นักเรียนจบจากโรงเรียนเดิ | มแผนการเรียนภาษาอังกฤษ-ภาษาฝรั่งเเ                                                                                                    | 0             | 4          | 1        | 1         | ]   |
| 15            | นักเรียนจบจากโรงเรียนเดิ | มแผนการเรียนศิลปะ                                                                                                    | 0             | 4          | 1        | 1         | ]   |
| 16            | นักเรียนจบจากโร          |                                                                                                    | ¢             | 4          | 1        | 1         | 1   |
| 17            | นักเรียนจบจากโร          |                                                                                                    | ^             |            | 1        | 1         | 1   |
| 18            | นักเรียนจบจากโร          | สร้างขารางสมัครเสรีอแล้ว ส่าเนารายยักบล                                                                                                    |               | 4          | 1        | 0         | ]   |
| 19            | นักเรียนจบจากโร 🕕        | C:\freshy\FreshyForm3.ACCDB                                                                                                    | a a maintaine | 4          | 1        | 0         | 1   |
| 21            | นักเรียนสอบคัดเส็        | C:(Tesny(FreshyForm4.ACCDB) ไปไว้เฉลาคมของขุของเพ<br>สมัครขอ                                                                                                    | Urbining      | 4          | 2        | 1         | ~   |
| รหัสประ       | 181 11                   |                                                                                                    |               |            |          |           |     |
| ระดับชั้      |                          | Г                                                                                                    | OK            |            |          | เพม       |     |
| ประเอา        | * 4                      | -<br>۲                                                                                                    |               |            |          | จัดเก็บ   | 1   |
| L + 2 + 4 + 1 | นแวยนจบจ แแวจเ           | אמאי-רמאו או פודנ אפרורו וואשווווווווווווווו                                                                                                    | เหาสพว        | 100.00     |          | ลบทิ้ง    |     |
| จำนวนเ        | าี่รับ 0                 | รับสมัครจำนวน                                                                                                    | เนักเรียนต่อ  | ວັາ        | 0        |           |     |
| กลุ่ม         | 1                        | Con the second second s |               |            |          | Up F7     |     |
| สถานะ         | ะเบียน 1 🛛 🔽             | CONTRACT OF THE OWNER                                                                                                    | 0/0550 10/05  |            | 002/0550 |           | DEE |
| ະສຳ.ະ         | undito                   | EXTOR                                                                                                    | 10/2000,10/00 | 1/2000,20/ | 007200   | 0,2170372 | .00 |
| Junin         |                          |                                                                                                    |               |            |          | -         | -   |
|               | 🗆 ปรีบจำนวนรับในเ        | iอวินในฐานไหม่ <mark>สร้างต</mark>                                                                                                    | ารางคุมวันส   | สมัญปรับเ  | การางคุ  | ุ่มวันสมั | ค   |
| ?             | คลิ                      | กเลือก[รหัส]ที่ต้องการปรับปรุง ค                                                                                                    | ะแนน แ        | ผนการเร    | ยน       | ออก       |     |
|               |                          |                                                                                                    |               |            |          |           |     |

ถ้าเคยมีการสร้างตารางคุมวันสมัครไว้แล้ว แต่มีการเปลี่ยนแปลงจำนวนการรับสมัครในภายหลัง ให้
 คลิกเลือก ปรับจำนวนรับในต่อวันในฐานใหม่ แล้วเลือก สร้างตารางคุมวันสมัคร

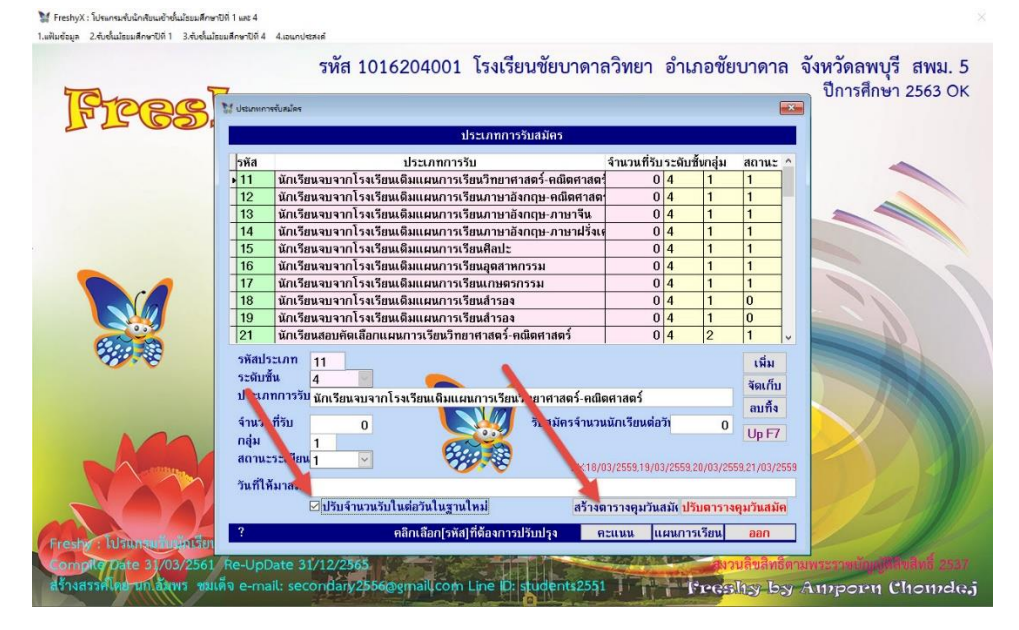

| 🔀 ประเภทการ | รับสมัคร         |                                               |                             |                        |                  | ×  |
|-------------|------------------|-----------------------------------------------|-----------------------------|------------------------|------------------|----|
|             |                  | ประเภทการรับสมัคร                             |                             |                        |                  |    |
| รหัส        |                  | ประเภทการรับ                                  | จำนวนที่รับ                 | ระดับชั้นกลุ่ม         | เ สถานะ ⁄        | •  |
| ▶ 11        | นักเรียนจบจากโร  | งเรียนเดิมแผนการเรียนวิทยาศาสตร์-คณิตศาสต     | nf 0                        | 4 1                    | 1                |    |
| 12          | นักเรียนจบจากโร  | งเรียนเดิมแผนการเรียนภาษาอังกฤษ-คณิตศาส       | ล 0                         | 4 1                    | 1                |    |
| 13          | นักเรียนจบจากโร  | งเรียนเดิมแผนการเรียนภาษาอังกฤษ-ภาษาจีน       | 0                           | 4 1                    | 1                |    |
| 14          | นักเรียนจบจากโร  | งเรียนเดิมแผนการเรียนภาษาอังกฤษ-ภาษาฝรั่ง     | 1 <b>9</b> 0                | 4 1                    | 1                |    |
| 15          | นักเรียนจบจากโร  | งเรียนเดิมแผนการเรียนศิลปะ                    | 0                           | 4 1                    | 1                |    |
| 16          | นักเรียนจบจากโร  |                                               | <u> </u>                    | 4 1                    | 1                |    |
| 17          | นักเรียนจบจากโร่ | AR14000 :                                     | ^                           | 1                      | 1                |    |
| 18          | นักเรียนจบจากโร  | สร้างขารางสมัครเสร็จแล้ว ส่างนาธานข้อยล       |                             | 4 1                    | 0                |    |
| 19          | นักเรียนจบจากโร  | C:\freshy\FreshyForm3.ACCDB                   | สารค์เป็ <i>ลเ</i> สื่าส้าง | 4 1                    | 0                |    |
| 21          | นักเรียนสอบคัดเล | Aŭestio                                       |                             | 4 2                    | 1 、              | ,  |
| รหัสประ     | าเกท 11          |                                               |                             |                        | . Ś.             |    |
| ระดับชั้    |                  |                                               | OK                          |                        | เพม              |    |
| ประเภท      | ค 4              | เวลาโรมรีพบอิมม เพลารเรียงอิทงอาสาร์ อย่      | Indadaé                     |                        | จัดเก็บ          |    |
|             | นกเวยนจบ         | אוונסונסענטענושערו אנטארע אוו אוו אוויאנטיאוו | נשאו ואשל                   |                        | ลบทิ้ง           |    |
| จำนวนเ      | ที่รับ (         | ) รับสมัครจำนว                                | หนักเรียนต่อ                | วัา (                  |                  |    |
| กลุ่ม       | 1                |                                               |                             |                        | Up F7            |    |
| สถานะ       | ระเบียน 1 🛛 🖓    |                                               | 102/2550 10/03              |                        | 0000 01 /00 /000 | 50 |
| ວັນສຳມັ     | มาสมัก           | EA16                                          | 100/2008,18/0               | 1/2000,20/00/          | 2003,21703/200   | 13 |
| านกเพ       | M 1641H          |                                               |                             | manager and the second |                  | _  |
|             | 🗹 ปรับจำนา       | วนรับในต่อวันในฐานไหม่ <mark>สร้าง</mark>     | ตารางคุมวันเ                | <u>สมั</u> รปรับตาร    | างคุมวันสมัค     |    |
| ?           |                  | คลิกเลือก[รหัส]ที่ต้องการปรับปรุง             | คะแนน แ                     | ผนการเรียน             | ออก              | ٦  |
|             |                  |                                               | 2000                        |                        | 14               |    |

#### 14. Ddddd

| Pres | 🔁 ปีการศึ                                                                                                    | าษา 2563 |
|------|----------------------------------------------------------------------------------------------------|----------|
|      | ประเภทการรับสมัตร                                                                                              |          |
|      | รหัส ประเภทการรับ จำนวนที่รับระดับชั้นกลุ่ม สถานะ ^                                                            | -        |
|      | 11 นักเรียนจบจากโรงเรียนเติมแผนการเรียนวิทยาศาสตร์-คณิตศาสตร์ 04 1 1                                           |          |
|      | 12 นักเรียนจบจากโรงเรียนเดิมแผนการเรียนภาษาอังกฤษ-คณิตศาสต 0 4 1 1                                             |          |
|      | 13 นักเรียนจบจากโรงเรียนเดิมแผนการเรียนภาษาอังกฤษ-ภาษาจีน 0 4 1 1 🔍 🥿                                          |          |
|      | 14 นักเวียนจบจากโรงเวียนเติมแผนการเวียนภาษาอังกฤษ-ภาษาฝรั่งเร 0 4 1 1                                          |          |
|      | 15 นักเรียนจบจากโรงเรียนเดิมแผนการเรียนศิลปะ 0 4 1 1                                                           |          |
|      | 16 นักเรียนจบจากโรงเรียนเติมแผนการเรียนอุตสาหกรรม 0 4 1 1                                                      |          |
|      | 17 นักเรียนจบจากโรงเรียนเดิมแผนการเรียนเกษตรกรรม 0 4 1 1                                                       |          |
|      | 18 นักเรียนจบจากโรงเรียนเติมแผนการเรียนสำรอง 0 4 1 0                                                           |          |
|      | 19 นักเรียนจบจากโรงเรียนเติมแผนการเรียนสำรอง 0 4 1 0                                                           |          |
| See. | 21  นักเรียนสอบคัดเลือกแผนการเรียนวิทยาศาสตร์-คณิตศาสตร์ 0 4 2 1                                               |          |
|      | วทัสประเภท 11                                                                                                  |          |
|      | ระดับชั้น 4                                                                                                    |          |
|      | ประเภทการรับ พักเรียนจาเลวกโรงเรียนอินแขนการเรียนวิทยาศาสุกร์ อณิตศาสตร์                                       |          |
|      | สมทั้ง                                                                                                    |          |
|      | จำนวนที่รับ 0 เป็น 5 มีสมัครจำนวนนักเรียนต่อว่า 0 เป็น F7                                                      |          |
|      |                                                                                                    |          |
|      | anuzschen 1 🕑 Ex18/03/2559.19/03/2559.20/03.559.21/03/2559                                                     |          |
|      | วันที่ให้มาสมัด                                                                                                |          |
|      | นได้เหรือแหน้งในก่อรับในสุดปูลเป                                                                               |          |
|      | אוגאאר איז דו אורנע ענאראר איז דו אורנע אויאר איז אויאר איז אויאר אויא אוינע אויאר איז אויגע אויגע אויגע אויגע |          |
|      | ? คลิกเลือกไรหัสไท้ต้องการปรีบปรง คะแบบ แผนการเรียบ ออก                                                        |          |

#### 15. Dddd

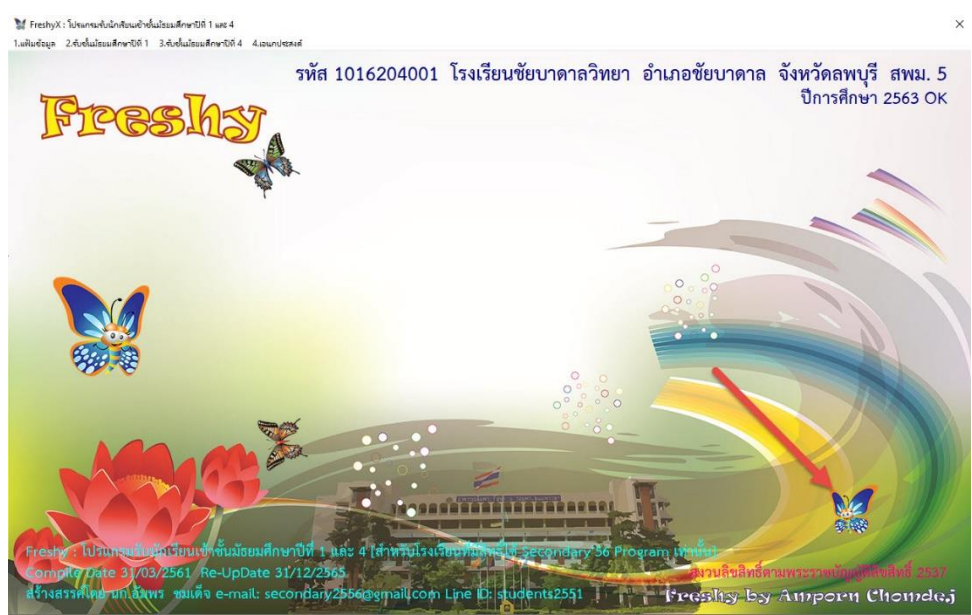

 นำฐานข้อมูลที่ได้ไปใช้ไปใช้กับ FreshyWeb เพื่อให้นักเรียนเข้ามาบันทึกใบสมัครผ่านเว็บไซต์ สำหรับโรงเรียนที่ไม่ต้องการให้นักเรียนบันทึกใบสมัครผ่านเว็บไซต์ข้ามขั้นตอนนี้ไป

| I     Image: Constraint of the second second | View                                                                    |                                                                                                    |                                                                                                    | 2 <u>.</u>                                                                                                    | □ ×<br>^ (3 |
|----------------------------------------------------------------------------------------------------|-------------------------------------------------------------------------|----------------------------------------------------------------------------------------------------|----------------------------------------------------------------------------------------------------|----------------------------------------------------------------------------------------------------|-------------|
| Navigation Details pane                                                                                                    | Extra large icons Large icons     Medium icons     Small icons     List | *                                                                                                    | Sort by •                                                                                                    | Item check boxes       File name extensions       Hide selected       Hidden items                                                                                                    | d Options   |
| Panes                                                                                                    | Layout                                                                  |                                                                                                    | Current view                                                                                                    | Show/hide                                                                                                    |             |
| ← → ~ ↑ 🔂 C:\Free                                                                                                    | shy                                                                     |                                                                                                    |                                                                                                    | ・ ご  の Search Freshy                                                                                                    |             |
| <ul> <li>Quick access</li> <li>OneDrive</li> <li>This PC</li> <li>Local Disk (E:)</li> <li>Network</li> </ul>                                                                                                    |                                                                         | Ba<br>fo<br>NI<br>Ft<br>bu<br>Co<br>Co<br>fre<br>fre<br>fre<br>fre<br>fre<br>fre<br>fre<br>fre<br>fre | ssicSend<br>nts<br>IDData<br>noto<br>mp<br>ttterfly128<br>enterYYYY<br>DMPTRACE<br>eshy<br>eshy<br>eshy<br>eshy2563<br>eshy2563<br>eshy2563<br>eshy2563 | Image: Second system         Image: Second system         Image: Second system |             |
|                                                                                                    |                                                                         | At fre                                                                                                | eshyform4<br>eshyFormY                                                                                                    | -                                                                                                    |             |
|                                                                                                    |                                                                         | A Fr                                                                                                  | eshySchool                                                                                                    |                                                                                                    |             |
|                                                                                                    |                                                                         | Lie<br>M                                                                                              | eshyYYYY<br>st1<br>ACBOOKPRO                                                                                                    |                                                                                                    |             |
| 26 items 5 items selected                                                                                                    | 9.70 MB                                                                 |                                                                                                    |                                                                                                    |                                                                                                    |             |

### ฐานข้อมูลที่จะนำไปใช้กับ Freshy Web

- Freshy2563.accdb
- FreshyForm3.accdb
- FreshyForm4.accdb
- FreshySchool.accdb
- Schoollicense.txt

ดูรายละเอียดเพิ่มเติมในเรื่อง การติดตั้ง Windows Server 2012 For FreshyWeb & WebModule หน้าที่ 58

# ถ้ามีปัญหาหรือข้อสงสัยการใช้งานโปรแกรม Freshy ติดต่อได้ที่

นายวิศิษฐศักดิ์ แสงพรหมศรี Tel : 089-009-3515 e-mail : Gpa2544@gmail.com Line ID : Skr14d

นายพิธพงศ์ ยิ้มเปรม Tel : 0896461498 e-mail : pitapongsoft@gmail.com Line ID : pitapong.yim

นายยวน ช้างใหญ่ Tel : 0816651657 e-mail : changyaisoft@gmail.com Line ID : yuon2508